## Windows OS のパソコンへのセットアップ

- 1 EMOBILE のホームページより、「D02HW\_utility\_win\_V1\_02.zip」をダウンロードし、PC に保存します。
- 2 「D02HW\_utility\_win\_V1\_02.zip」を解凍し、解凍したフォルダ内の「Setup.exe」をダブ ルクリックします。すでに本製品のユーティリティをインストールしている場合、次の 画面が表示されます。「はい」を押し、ユーティリティをアンインストールします。

※Windows Vistaをお使いの場合、「ユーザーアカウント制御」の注意画面が表示されることがありますが、「許可」をクリックしてください。また、「自動再生」の画面が 表示されることがありますが、「AutoRun.exeの実行」をクリックしてください。

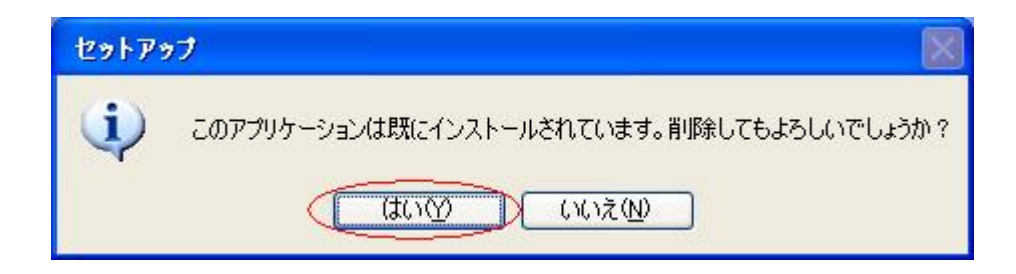

3 アンインストールウィザードの画面が表示されます。「次へ」をクリックします。

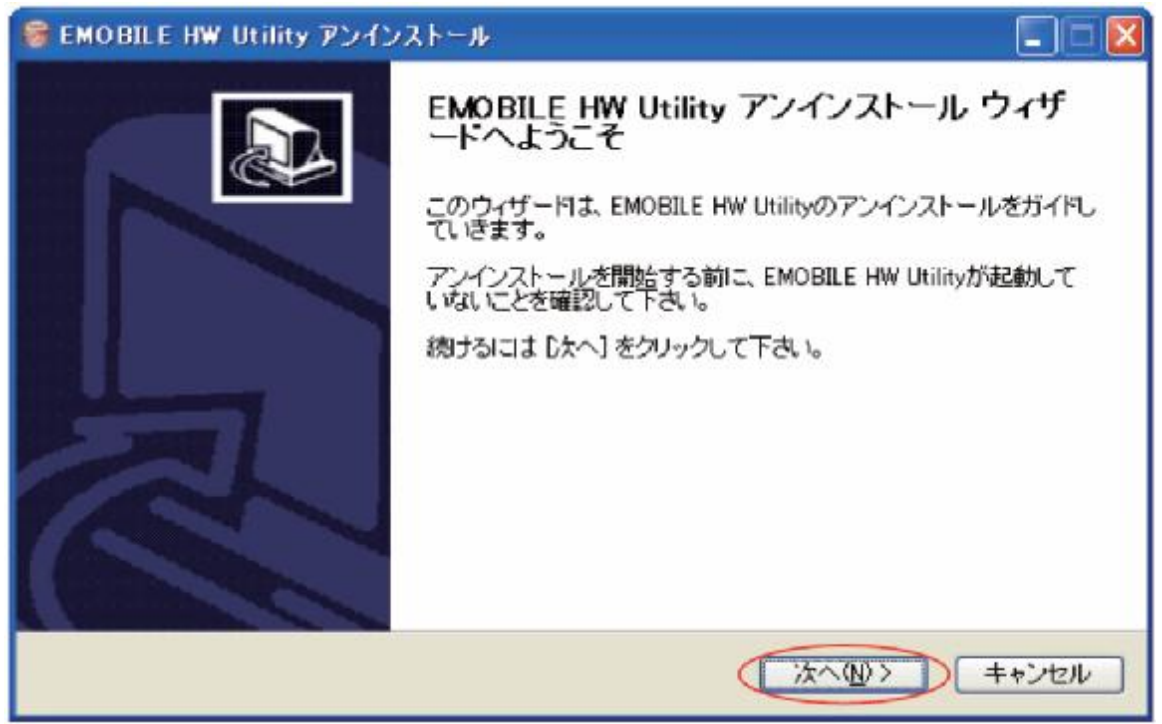

4 「アンインストール」をクリックして実行します。

| 🎯 EMOBILE HW Utility アンインストール                                                     |       |
|-----------------------------------------------------------------------------------|-------|
| EMOBILE HW Utilityのアンインストール<br>EMOBILE HW Utilityをこのコンピュータから削除します。                |       |
| EMOBILE HW Utilitylは、以下のフォルダからアンインストールされます。 アンインストールを始め<br>[アンインストール] をクリックして下さい。 | かるには  |
| アンインストール元: C:¥Program Files¥EMOBILE HW Utility¥                                   |       |
| 〈戻る(图) (アンインストール(型) キ                                                             | **ンセル |

5 アンインストール完了後、次の画面が表示されます。「完了」をクリックすると、アン インストールが完了します。

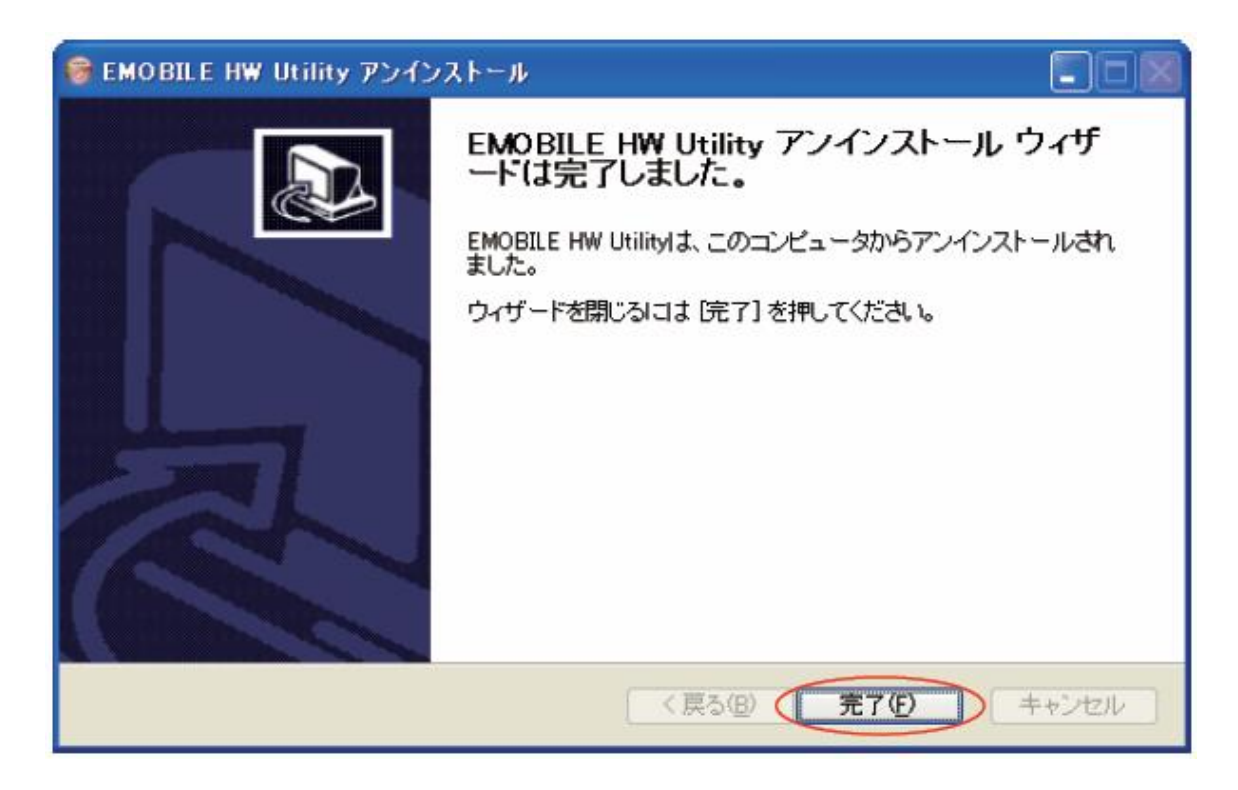

6 アンインストールが完了すると、新しいユーティリティのセットアップ画面が表示され ます。「次へ」を押すと、インストールが始まります。

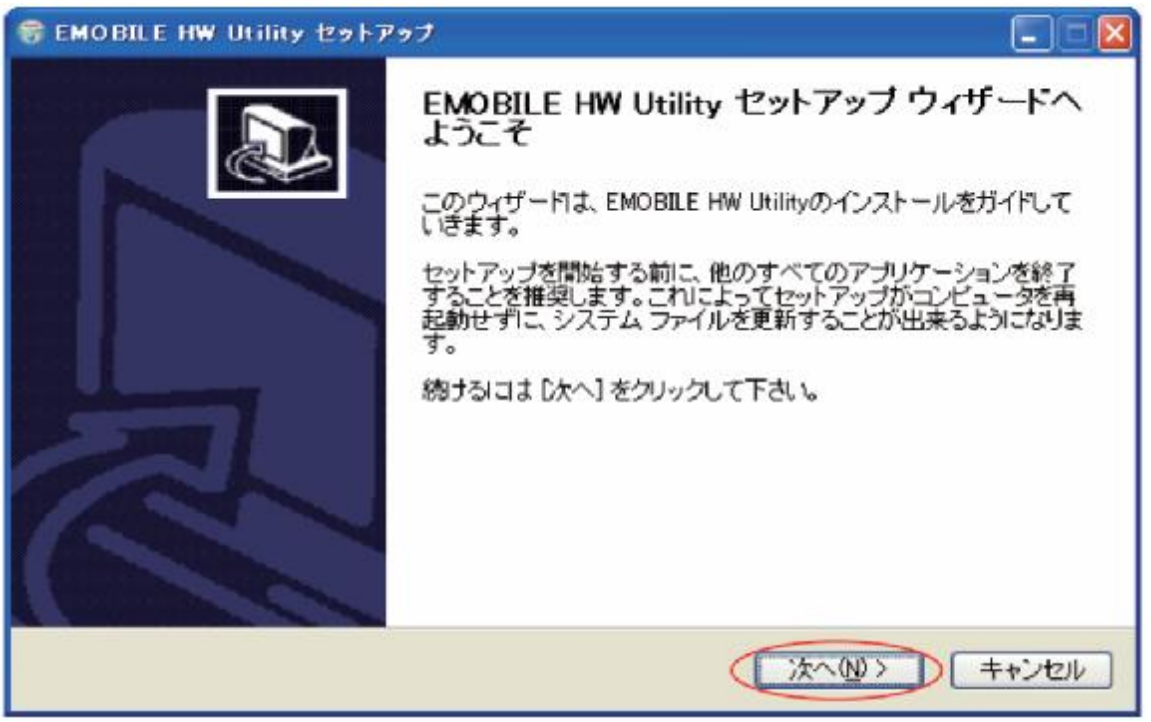

7 「使用許諾契約書」の画面が表示されます。 「使用許諾契約書」に同意する場合は、「同意する」をクリックしてください。

| 😽 EMOBILE HW Utility セットアップ                                                                                          |           |
|----------------------------------------------------------------------------------------------------|-----------|
| 使用許諾契約書<br>EMOBILE HW Utilityをインストールする前に、使用許諾条件を確認してください。                                                            | <b>(</b>  |
| [Page Down]を押して使用許諾契約書をすべてお読みください。                                                                                   |           |
| 【使用許諾契約】                                                                                                    | ^         |
| ソフトウェア使用条件                                                                                                    | -         |
| イー・モバイル株式会社(以下「弊社」といいます。)は、本使用条件とともにご提供するソフトウ<br>(以下「許諾プログラム」といいます。)を使用する権利を下記条項に基づきお客様に許諾し、お<br>下記条項にご同意いただくものとします。 | ェア<br>客様も |
| -1 #A 66                                                                                                    | ~         |
| 使用許諾契約書のすべての条件に同意するならば、「同意する]を選んでインストールを続けて<br>EMOBILE HW Utility をインストールするには、使用許諾契約書に同意する必要があります。                   | ください。     |
| < 戻る(B) (同意する(A) =                                                                                                   | キャンセル     |

8 「インストール先を選んでください。」の画面が表示されます。 インストール先フォルダを指定し、「次へ」をクリックします。

| 😵 EMOBILE HW Utility セットアップ                                                                                |         |
|----------------------------------------------------------------------------------------------------|---------|
| インストール先を選んでください。<br>EMOBILE HW Utilityをインストールするフォルダを選んでください。                                               |         |
| EMOBILE HW Utilityを以下のフォルダIこインストールします。異なったフォルダIこインストールで<br>参照]を押して、別のフォルダを選択してください。 続けるには じたへ] をクリックして下さい。 | fələt [ |
| C:¥Program Files¥EMOBILE HW Utility 参照(2).                                                                 |         |
| 必要なディスクスペース: 14.3MB<br>利用可能なディスクスペース: 34.1GB                                                               |         |
| 〈戻る(図) (次へ(11)) =                                                                                          | キャンセル   |

9 「スタートメニュー フォルダを選んでください。」の画面が表示されます。 スタートメニューを設定し、「インストール」をクリックします。

| 😚 EMOBILE HW Utility セットアップ                                                    |         |
|--------------------------------------------------------------------------------|---------|
| スタートメニュー フォルダを選んでください。<br>EMOBILE HW Utilityのショートカットを作成するスタートメニュー フォルダを選んで下さい。 |         |
| このプログラムのショートカットを作成したいスタートメニュー フォルダを選択してください。また、<br>新しいフォルダに名前をつけることもできます。      | 作成する    |
|                                                                                |         |
|                                                                                |         |
|                                                                                |         |
|                                                                                | ++)/7/l |
|                                                                                |         |

## 10「インストール」をクリックすると、インストールが始まります。

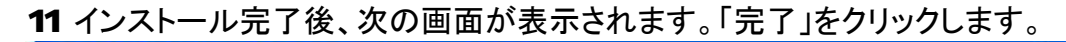

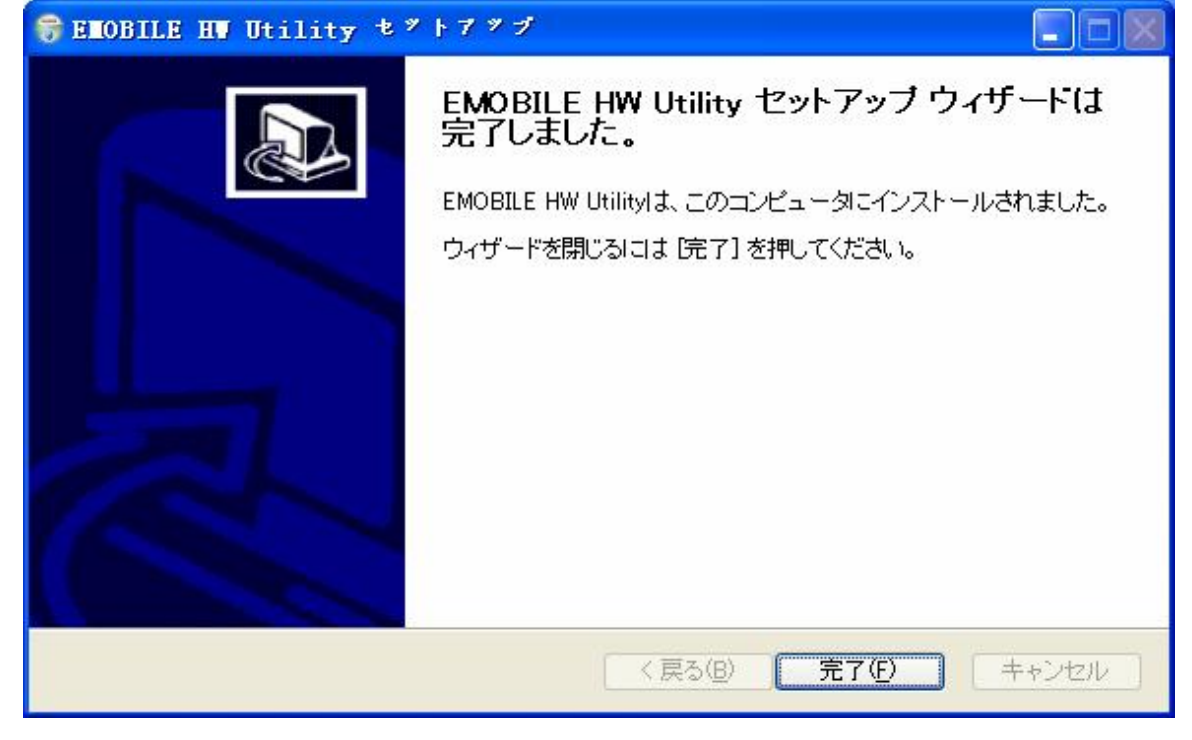

12 インストール完了後、デスクトップにEMOBILE HW Utilityのショートカットアイコンが 表示されたら、インストールが成功となります。